## NEO – Infusion - Continuous Medication Infusions

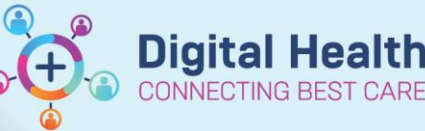

⊿ Ordersets

eral NEO Admission General

NEO Admission Preterm <32 Weeks NEO Admis

NEO Glucose Infusions NEO Glucose Infusions NEO Inotropes NEO Inotropes NEO Jaundice NEO Jaundice

NEO Parenteral Nutrition NEO Parenteral Nutrition

NEO Respiratory Support NEO Respiratory Support NEO ROP Screening Eye Drops NEO ROP Screening Eye Drops NEO Sedation and Analgesia Infusions NEO Sedation

NEO Seizure Medications NEO Seizure Medications

nd Analgesia Inf

**1** 

Modify Details

 NEO Cardiac and PDA Medications NEO Cardiac and PDA Medications
 NEO Electrolyte Correction NEO Electrolyte Correction

Digital Health Quick Reference Guide

This Quick Reference Guide will explain how to:
Order, Modify and Discontinue Neonatal Continuous Medications
Definitions:
Quick Orders - Custom made page that displays common orders. It is a 'one stop shop' for patient orders, including medications, pathology, imaging, ordersets and patient care tasks
NEO Dosing Weight - Is a weight used by the Neonatal team to calculate medication dosage which displays on the

**NEO Dosing Weight -** Is a weight used by the Neonatal team to calculate medication dosage which displays on the banner bar for all patients under 1 year of age

### Ordering via the Quick Orders mPage

- 1. Click on Medical Officer View from the Table of Contents and then select the Neonatology Quick Orders mPage.
- Continuous Medication orders can be found via the Ordersets available on the Quick Orders mPage. These can also be searched for these manually via the Orders and Referrals page
- 3. Click on the appropriate orderset
- 4. Select multiple orders if required and then click on the shopping cart icon at the top right corner.
- 5. Click **Modify Details** to open the ordering window.
- 6. Select the appropriate infusion order on the orderset by ticking the checkbox next to the order

NEO Inotr (Initiated Pending) NEO Inotropes 🤔 << Refer to WH Neonatal Medication Resource for individual monographs and full dosing guidance "HIGH RIS MEDICATIONS Adrenaline (Epinephrine) - 1 MICROg/kg/min Usual dosage range: 0.05 drenaline (epinephrine) (additive) 0.6 mg/kg + Glucose 5% infusion 25 mL 25 mL, IV Infusion, mL/hr, Total volu me (mL): 25 STRENGTH (1 mL/hour equiv 0.4 MICROg/kg/min) DOButamine Usual dosage range: 5-20 MICROg/kg/min Single Strength Infusions 25 mL, IV Infusion, mL/hr DOBUTamine infusion NEO SINGLE (30 mg/kg in 25mL) in Glucose 10% SINGLE STRENGTH (1mL/hr equiv 20 MICROg/kg/min) DOBUTamine infusion NEO SINGLE (30 mg/kg in 25 25 mL, IV Infusion, mL/hr mL) in Glucose 5% SINGLE STRENGTH (1mL/hr equiv 20 MICROg/kg/min) DOBUTamine infusion NEO SINGLE (30 mg/kg in 25 25 mL, IV Infusion, mL/hr

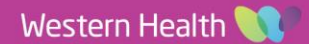

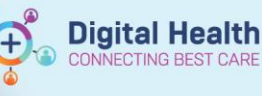

- The Dosage Calculator will automatically launch in a separate window
- The dose is calculated based on the Target dose and the dosing weight. The dosing weight will default the last documented NEO Dosing Weight
- 9. Click on **Apply Dose** to accept the calculated dose

|                                                                                                    |                                                    |                                                    |                                                                                            |                                       |                                                                              | Date (                                              | Comments.                  |                       |  |
|----------------------------------------------------------------------------------------------------|----------------------------------------------------|----------------------------------------------------|--------------------------------------------------------------------------------------------|---------------------------------------|------------------------------------------------------------------------------|-----------------------------------------------------|----------------------------|-----------------------|--|
| ] Target dooe:                                                                                                    | 0.6                                                | ng%p                                               | 140°                                                                                       |                                       |                                                                              | Dose Forms Under C                                  | (ministrat)                |                       |  |
| Calculated door:                                                                                                    | 2.1                                                | ng                                                 |                                                                                            |                                       |                                                                              | STRENGTH (1 mL/h                                    | our equiv 0.4 MIC          | (ROoko/min)           |  |
| Dose Adjustment:                                                                                                    | 21                                                 | mg                                                 | 100 💠 🎗                                                                                    |                                       |                                                                              |                                                     |                            |                       |  |
| Final door:                                                                                                    | 2.1                                                | ng                                                 | 0.6                                                                                        | ng%g                                  |                                                                              |                                                     |                            |                       |  |
| Standard dove:                                                                                                    |                                                    |                                                    |                                                                                            | noho                                  |                                                                              |                                                     |                            |                       |  |
| Rounding rule:                                                                                                    | No rounding                                        |                                                    | ×                                                                                          |                                       |                                                                              |                                                     |                            |                       |  |
| Adjust Reason:                                                                                                    |                                                    |                                                    | ×                                                                                          |                                       | ^                                                                            |                                                     |                            |                       |  |
| Route:                                                                                                    | N Infusion                                         |                                                    |                                                                                            |                                       | ~                                                                            |                                                     |                            |                       |  |
| Rate:                                                                                                    |                                                    | nL/tv                                              |                                                                                            |                                       |                                                                              |                                                     |                            |                       |  |
| () Volume:                                                                                                    |                                                    | 1                                                  |                                                                                            |                                       |                                                                              |                                                     |                            |                       |  |
| rimence Diata                                                                                                    | 16/10/2022                                         | it v (8 Month                                      | đ                                                                                          |                                       |                                                                              |                                                     |                            |                       |  |
| eference Data<br>ale of birth:<br>ex:<br>Whicity:<br>width:                                                                                                    | 16/10/2022<br>Fenale ∨<br>No ∨                     | ] ←<br>  ♪ ∨ β Novêv                               | ()<br>Source                                                                               | 20.4                                  | 0/2822 00 12                                                                 | 2 44 00 cm Mainleft A                               | with Measured              | 2                     |  |
| rimmon Data<br>ale of birth:<br>thricity:<br>eight:                                                                                                    | 16/10/2022<br>Female v<br>No v<br>44               | ] ←  B Month                                       | ()<br>Source:                                                                              | 20/1                                  | 0/2022 00:12                                                                 | 2 44 00 cm Height/Le                                | ngfh Measured              | ×                     |  |
| nference Data<br>ate of birth:<br>ex:<br>thricity:<br>wight:<br>ctual weight:                                                                                        | 16/10/2022<br>Fenale v<br>No v<br>44               | ) ~ B North<br>] cn<br>] kg                        | ()<br>Source:<br>Source:                                                                   | 20/1                                  | 0/2022 00 12                                                                 | 2 44.00 cm Height/Le<br>8 3500 kg NEO Doni          | ngh Measured               | × ×                   |  |
| rference Data<br>ate of birth:<br>thricity:<br>hight:<br>ctual weight:<br>djusted weight:                                                                            | 16/10/2022<br>Fenale v<br>No v<br>44               | ] ∰ w (β Month<br>] cm<br>] kg<br>] kg             | i)<br>Source:<br>Source:<br>Adjustment:                                                    | 20/1                                  | 0/2022 00:12<br>7/2023 15:58                                                 | 2 44.00 cm Height/Le<br>3 3500 kg NEO Cosis         | ngh Measured<br>ng Weight  | × ×                   |  |
| deence Data<br>ale ol birth:<br>nc<br>tricity:<br>eight:<br>chual weight:<br>djuuted weight:                                                                         | 16/10/2022<br>Fenale V<br>No V<br>44<br>2.5<br>3.5 | Q v βMonth<br>  cn<br>  kg<br>  kg                 | i)<br>Source:<br>Source:<br>Adjustment:<br>Adjustment:                                     | 20/1                                  | 0/2822 00 12<br>7/2823 15:58<br>1 (ML 30(0000                                | 2 44.00 on Height Le<br>3 3500 kg NEO Doni          | ngh Meanwed<br>ng Weight   | 5 6                   |  |
| ference Data<br>ate of birth:<br>ex:<br>tricity:<br>eight:<br>ctual weight:<br>duated weight:<br>erum creatinine:                                                    | 16/10/2022<br>Fenale ~<br>44<br>2.5<br>3.5         | Cm    BMonth<br>  cm<br>  kg<br>  kg<br>  unstL    | ()<br>Source:<br>Source:<br>Adjutment:<br>Adjuthex:<br>Source:                             | 20/1<br>14/0<br>Parts                 | 0/2022 00.12<br>7/2023 15.56<br>8 (VC September<br>willy entered             | 2 44 00 on Height Le<br>3 3500 kg NEO Donis         | ngh Measured<br>ng Weight  | 9<br>9<br>9           |  |
| ference Data<br>ate of birth:<br>the<br>theicky:<br>eight:<br>chual weight:<br>duated weight:<br>duated weight:<br>chual weight:<br>duated weight:<br>duated weight: | 16/10/2022<br>Fenale ~<br>No ~<br>44<br>3.5<br>3.5 | ] ♥ ♥  0 Month<br>] cn<br>] kg<br>] kg<br>] unsit. | ()<br>Source<br>Source<br>Adjustment<br>Adjustment<br>Adjustment                           | 20/1<br>14/0<br>Manu<br>Sche          | 0/2022 00 12<br>7/2023 15 56<br>8 /VC September<br>wally entered             | 2 44.00 on Height Le<br>9 3500 kg NEO Dool<br>9 1   | ngfh Measured<br>ng Weight | v<br>v<br>v<br>v<br>v |  |
| ference Data<br>ale of birth:<br>mc<br>twicky:<br>eight:<br>tual weight:<br>djusted weight:<br>srum creatinine:<br>Cl (est.)                                         | 16/10/2022<br>Fenale ~<br>No ~<br>44<br>2.5<br>3.5 | Der (D Month<br>] cn<br>] kg<br>] kg<br>] unsi/L   | ()<br>Source:<br>Adjustment:<br>Adjustiter:<br>Adjustiter:<br>Adjustiter:<br>Vreight Lived | 20/1<br>14/0<br>Horse<br>Schw<br>Schw | 0/2022 00.12<br>7/2023 16.56<br>8 yrc aquate<br>ally entered<br>ally entered | 2 44.00 cm Height Le<br>9 3500 kg NEO Doois<br>ethy | ngh Measured<br>Ng Weight  | V<br>V<br>Kaing das   |  |

### Important – Dosing Weight

The Dosage Calculator will default the most recently documented neonatal dosing weight. The prescriber should **always** check that the dosing weight is correct before applying the dose. This can be viewed in the Banner Bar or Related Results.

If the weight is modified in the Dosage Calculator it **will not update** elsewhere is the EMR. The NEO Dosing Weight must be updated via the Dosing Weight and Fluid Intake Goals NEO Powerform.

- The screen returns to the orders screen and defaults to the **Continuous Details** tab on the scratchpad.
- 11. Enter a Normalized Rate in the Normalized Rate field. This will then populate the Rate and Infuse Over time. Alternatively, you can enter a Rate in mL/hr. Note: Normalized rate is a rate that is not

**Note:** Normalized rate is a rate that is **not** mL/hr.

| neo motropes (mitiateu Fenuin                                                                                                    | ig)                        |                        |                    |                        |                        |
|----------------------------------------------------------------------------------------------------|----------------------------|------------------------|--------------------|------------------------|------------------------|
| NEO Inotro                                                                                                    | pes                        |                        |                    |                        |                        |
| 😹 🛛 🍪 << Refer to WH                                                                                                    | Neonatal Medication        | Resource for individu  | al monographs and  | full dosing guidan     | e                      |
| State Contract Contract Contra | ĸ                          |                        |                    |                        |                        |
| MEDICATION                                                                                                    | IS                         |                        |                    |                        |                        |
| 🗳 Adrenaline (Ep                                                                                                    | inephrine)                 |                        |                    |                        |                        |
| 🗳 Usual dosage r                                                                                                    | ange: 0.05 - 1 MICRO       | g/kg/min               |                    |                        |                        |
| 🗹 🙁 🚺 adrenaline (epine                                                                                                    | ephrine) (additive) 2.4 mg | + Glucose              | 25 mL,             | IV Infusion, mL/hr, To | otal volume (mL): 25   |
| 5% infusion 25 m                                                                                                    | L                          |                        | STREN              | GTH (1 mL/hour equi    | v 0.4 MICROg/kg/min)   |
| DOButamine                                                                                                    |                            |                        |                    |                        |                        |
| Usual dosage r                                                                                                    | ange: 5-20 MICROg/kg       | g/min                  |                    |                        |                        |
| Single Strengti                                                                                                    | n Intusions                | a : of th              | 25 1 1             |                        |                        |
| in Glucose 10%                                                                                                    | usion NEO SINGLE (30 mg    | /kg in 25mL)           | 25 mL, I<br>SINGLE | STRENGTH (1ml /br e    | auiy 20 MICROa/ka/mir  |
|                                                                                                    | usion NEO SINGLE (20 mg    | /kg in 25              | 25 ml              | V Infusion ml /hr      | quiv 20 michog/ kg/mir |
| Details T Continuous                                                                                                    | Details 🗊 Order Com        | ments 🛞 Offset Detail: | i Diagnoses        | 5% 111031011           |                        |
| Base Solution                                                                                                    | Bag Volume                 | Rate                   | Infuse Over        |                        |                        |
| Glucose 5% infusion                                                                                                    | 25 mL                      | S mL/hr                |                    |                        |                        |
| Additive                                                                                                    | Additive Dose              | Normalized Rate        | Delivers           | Occurrence             |                        |
| 🗙 adrenaline (epinephrine) (add                                                                                                    | ditive) 2.4 mg             | 8                      |                    | EB 👤                   |                        |
|                                                                                                    |                            | 8                      |                    |                        |                        |
|                                                                                                    | 25 ml                      |                        |                    |                        |                        |
| Total Bag Volume                                                                                                    | 251112                     |                        |                    |                        |                        |
| Total Bag Volume<br>Weight: We                                                                                                    | ight Type:                 | Result dt/tm:          |                    |                        |                        |

12. Update the Weight field to match the

dosing weight. You can find this in the Banner Bar or in Related Results

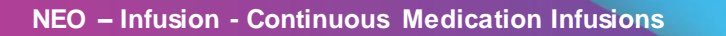

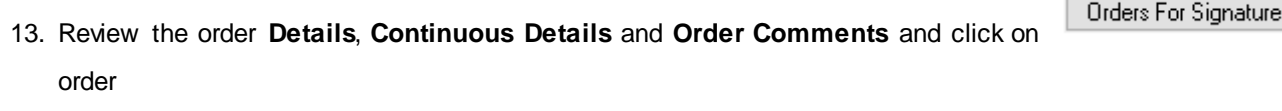

14. The order(s) will appear on the MAR under the **Continuous Infusions** section

|                                                                                                    | Pending                     |
|----------------------------------------------------------------------------------------------------|-----------------------------|
| adrenaline (epinephrine) (additive) 2.1 mg [0.4 MICROg/kg/min]<br>Glucose 5% infusion 25 mL                                                                                | Not given within 5<br>days. |
| 25 mL, IV Infusion, Rate: 1 mL/hr, First dose 15/07/2023 01:56:00, Total volume (mL): 25<br>STRENGTH (1 mL/hour equiv 0.4 MICROg/kg/min) Target Dose: adrenaline (epinephr |                             |
| Administration Information                                                                                                    |                             |
| adrenaline (epinephrine)                                                                                                    |                             |
| Glucose 5% intravenous infusion solution                                                                                                    |                             |
| x                                                                                                    |                             |

in 25 mL) in Glucose 5%

in 25 mL) in Sodium Chloride 0.9%

Digital Health

# Handy Hint – IV Sets Neonatal continuous infusion IV sets can be ordered individually (i.e. not part of an orderset) via the New Order Entry + widget on the Quick Orders mPage, or via Orders and Referrals. The IV sets will be denoted with NEO, in line with neonatal IV set naming conventions

### Modifying or Discontinuing infusions

### Important – Modify vs Cancel/Discontinue

- Modify should be used to update an infusion to reflect a change in dose, rate, frequency and order comments.
- **Cancel/DC** should be used to update an infusion order to reflect a change in the constituent, diluent and prescription as the patient grows and gains weight.

For information about modifying infusions, please refer to the Infusions - Modifying Infusions QRG

#### Discontinuing orders using Cancel/DC:

- 1. Select "Orders and Referrals"
- 2. Under "View", select "Continuous Infusions" or "Medications" to view the existing infusions
- 3. Right click the order and select "Cancel/DC".
- 4. Enter a discontinue reason (e.g. No longer necessary) and **sign** off the order
- 5. The discontinued order will appear greyed out on the MAR under the Discontinued section

| Continuo     | ous Intusions                                                                          |                |
|--------------|----------------------------------------------------------------------------------------|----------------|
|              | adrenaline (epinephrine) (additive) 2.1 mg<br>[0.4 MICROg/kg/min] + Glucose 5% infusio | Renew          |
| 🗹 🝗          | Glucose 10% infusion 500 mL                                                            | Modify         |
|              |                                                                                        | Сору           |
| 🗹 🍗          | Neonatal Standard Preterm PN 750 mL                                                    | Cancel/Reorder |
| Modenti      |                                                                                        | Suspend        |
|              |                                                                                        | Activate       |
| <u> </u>     | sucrose (sucrose 24% syrup)                                                            |                |
| $\checkmark$ | chloral hydrate                                                                        | Complete       |
|              |                                                                                        | Cancel/DC      |
| 🗹 🍗          | sodium chloride (sodium chloride 0.9% for injection)                                   | Delete         |

Medications

Continuous Infusions

Version: 1 Appr

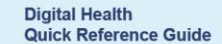

to sign the

 $(\mathbf{x})$ 

NORadrenaline (NORepinephrine) infusion NEO 0.6 mg/kg

NORadrenaline (NORepinephrine) infusion NEO (0.6 mg/kg